Instellen iphone of ipad POP3 of IMAP Stap 1:

Ga naar instellingen -> Mail, Contacten, Kalenders.

Druk dan op account toevoegen.(Add Account...)

| No SIM 🔶                  | 11:06                                                                    | 95 % 💻           |
|---------------------------|--------------------------------------------------------------------------|------------------|
| Settings                  | Mail, Contacts, Calendars                                                |                  |
| Notifications             | Accounts                                                                 |                  |
| Location Services On      | Mail, Contacts, Calendars, Bookmarks, Reminders, Notes, Documents & Data | >                |
| Cellular Data No SIM      | Mail                                                                     | >                |
| 🙀 Brightness & Wallpaper  | Add Account                                                              | >                |
| Picture Frame             |                                                                          |                  |
| General                   | Fetch New Data                                                           | Push >           |
| iCloud                    | Mail                                                                     |                  |
| Mail, Contacts, Calendars | Show 50 Re                                                               | ecent Messages > |
| 💟 Twitter                 | Preview                                                                  | 2 Lines 🔉        |
| 🔀 Safari                  | Minimum Font Size                                                        | Medium >         |
| O Messages                | Show To/Cc Label                                                         | OFF              |
| 🗾 Music                   | Ask Before Deleting                                                      | OFF              |
| Video                     | Load Remote Images                                                       |                  |
| 📌 Photos                  | Organize By Thread                                                       | ON               |
| T Notes                   | Always Bcc Myself                                                        | OFF              |
| Store                     |                                                                          |                  |

Druk op de onderste optie, Andere.

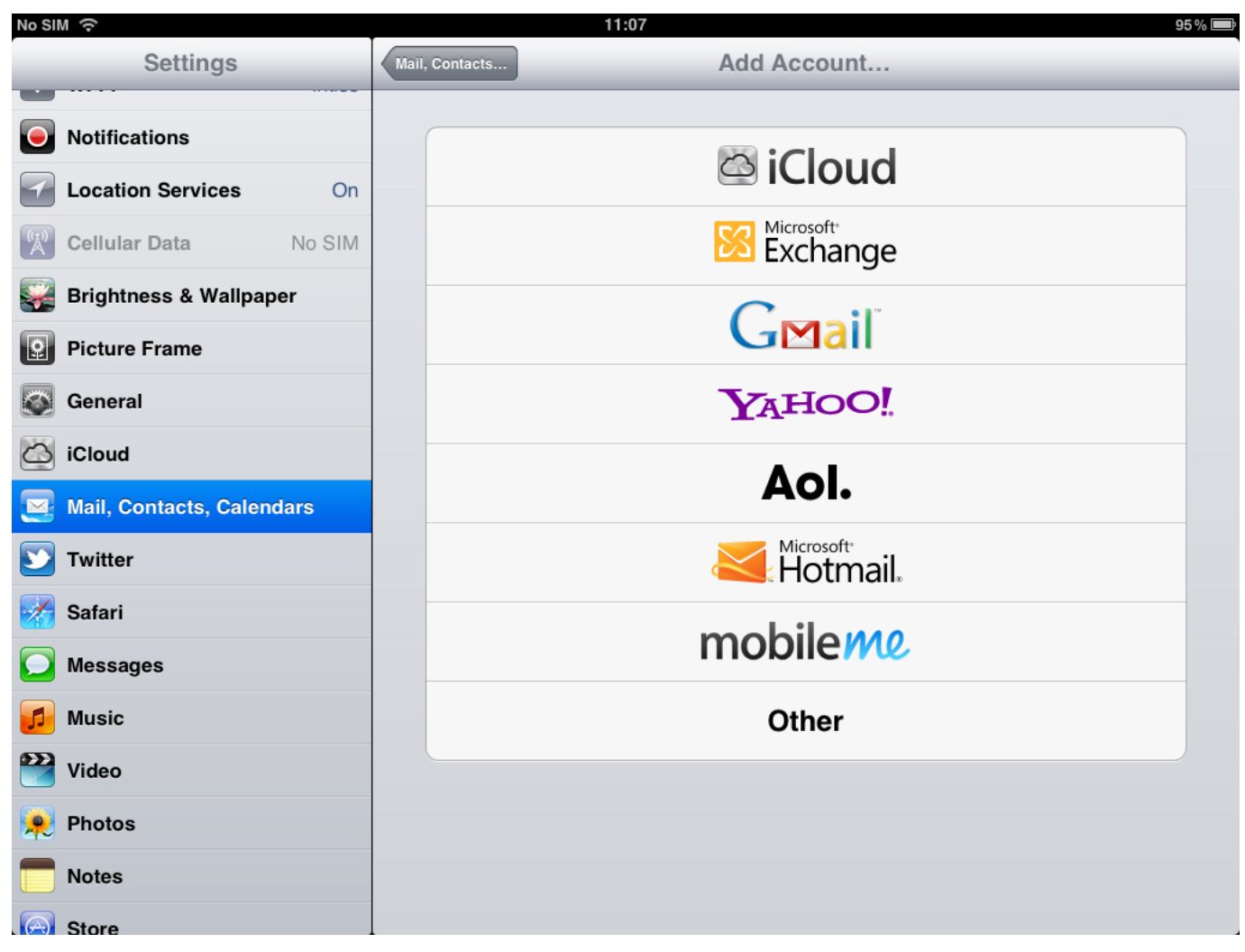

Druk op de bovenste optie, Voeg mail account toe.

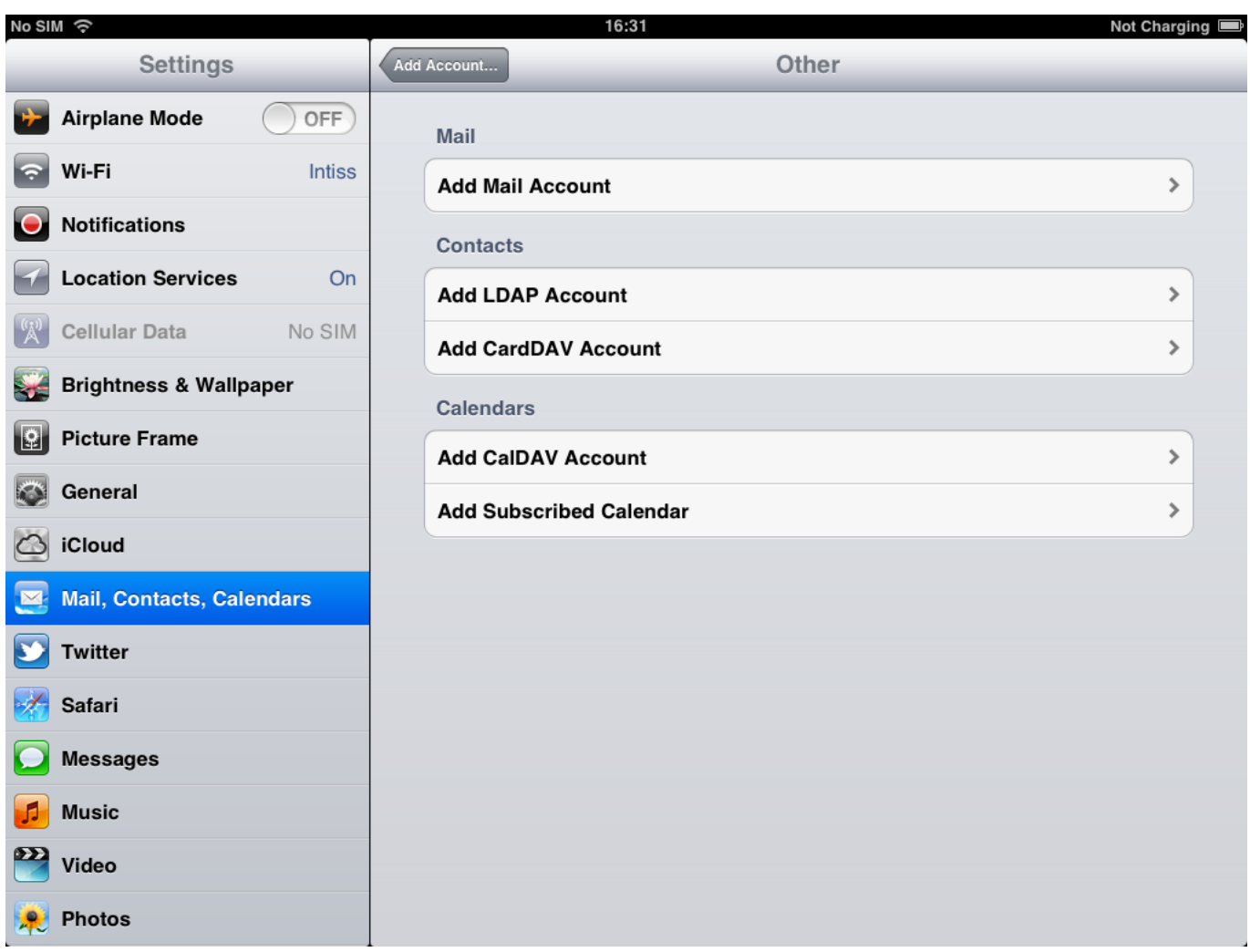

## Stap 2:

Vul dan de velden in:

Naam: De naam die weergegeven word bij verstuurde e-mails.

Email: uw e-mail adres.

Wachtwoord: het wachtwoord van het e-mail adres.

Omschrijving: Dit is de weergave naam van de mailbox op het apparaat.

Druk dan op volgende.

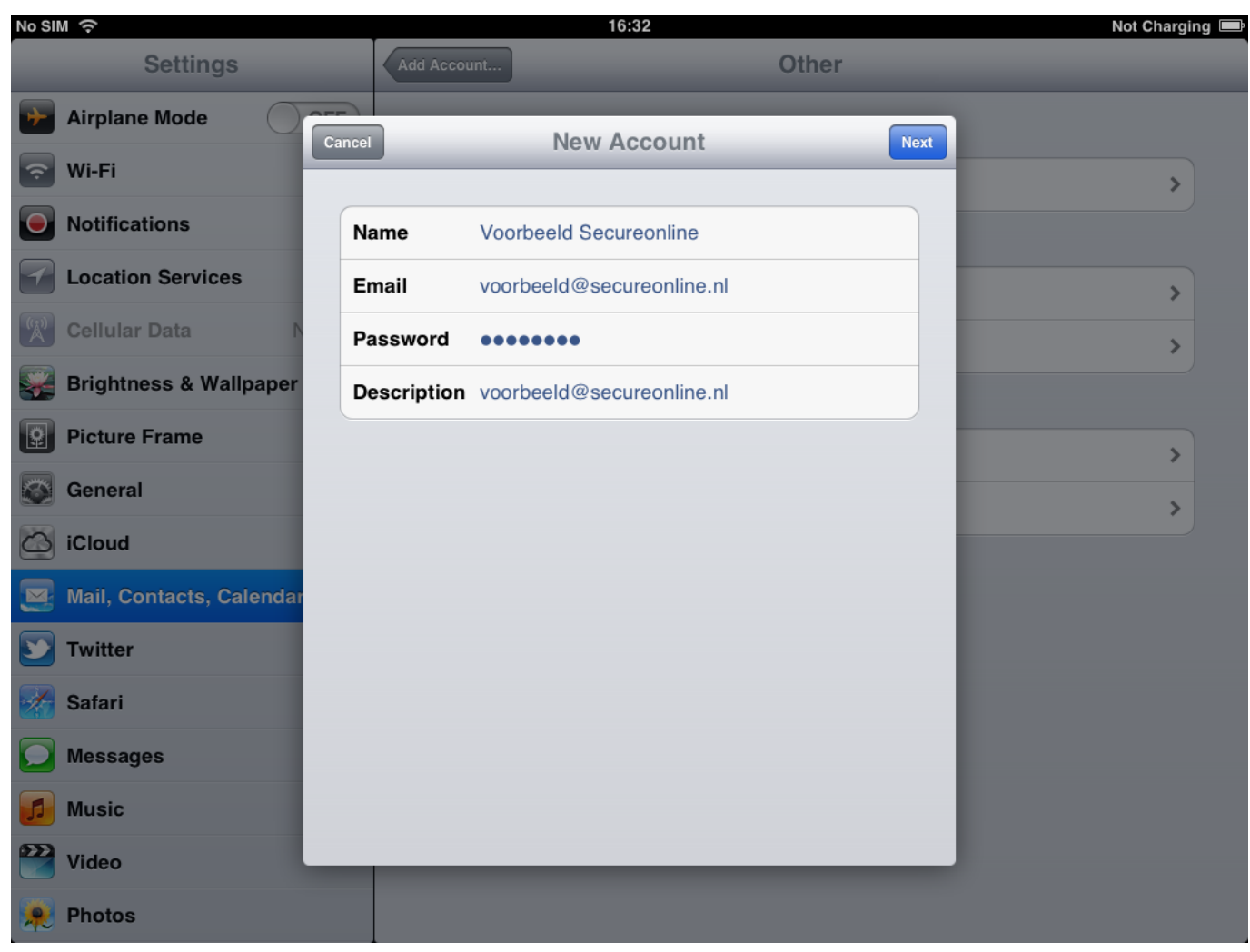

## Stap 3:

Selecteer de gewenste methode POP of IMAP.

#### Bij gebruik van IMAP:

Vul bij de inkomende mailserver in: Hostnaam (Host Name): **imap.secureonline.nl** 

Gebruikersnaam (User Name): uw e-mail adres.

Wachtwoord (Password): het e-mail wachtwoord.

#### Bij gebruik van POP:

Vul bij de inkomende mailserver in: Hostnaam (Host Name): **pop.secureonline.nl** 

Gebruikersnaam (User Name): uw e-mail adres.

Wachtwoord (Password): het e-mail wachtwoord.

#### **Uitgaande mailserver:**

Hostnaam (Host Name): smtp.secureonline.nl

Pagina 4 / 9 © 2024 SecureOnline <helpdesk@secureonline.nl> | 20-05-2024 20:00 URL: https://faq.secureonline.nl/index.php?action=faq&cat=35&id=52&artlang=nl

Gebruikersnaam (User Name): uw e-mail adres.

Wachtwoord (Password): het e-mail wachtwoord.

#### Druk dan op opslaan.

| No SIM 🙃                 |                    | 16:35                |       | Not Charging 💻 |
|--------------------------|--------------------|----------------------|-------|----------------|
| Settings                 | Add Account        |                      | Other |                |
| Airplane Mode            | ncel               | New Account          | Sa    | IP             |
| 🛜 Wi-Fi                  |                    | New Account          |       | >              |
| Notifications            | IMAP               |                      | РОР   |                |
| Location Services        | Name Voorb         | eeld Secureonline    |       | >              |
| Cellular Data            | Email voorb        | eeld@secureonline.nl |       | >              |
| Brightness & Wallpaper   | Description voorb  | eeld@secureonline.nl |       |                |
| Picture Frame            | Incoming Mail Serv | ver                  |       | >              |
| General                  | Host Name pop.s    | ecureonline.nl       |       | >              |
| iCloud                   | User Name voorb    | eeld@secureonline.nl |       |                |
| Mail, Contacts, Calendar | Password ••••      | ••••                 |       |                |
| Twitter                  | Outgoing Mail Serv | ver                  |       |                |
| 🥻 Safari                 | Host Name smtp.    | secureonline.nl      |       |                |
| Messages                 | User Name voorb    | eeld@secureonline.nl |       |                |
| 🗾 Music                  | Password ••••      | ••••                 |       |                |
| Video                    |                    | _                    |       |                |
| Photos                   |                    |                      |       |                |

#### Stap 4. Geavanceerde Instellingen

#### POP instellen met de juiste gegevens

Druk nu op de zojuist aangemaakte account en scroll naar beneden. Hier ziet u Advance staan. Druk hierop.

| il, Cor | Add Account                           |         |
|---------|---------------------------------------|---------|
| itter   | Cancel Secureonline Done              | Push    |
| ceTim   | Account                               |         |
| fari    | POP Account Information               |         |
| 66206   | Name Voorbeeld Secureonline           | ssayes  |
|         | Email voorbeeld@secureonline.nl       | 2 Lines |
| leo     | Description voorbeeld@secureonline.nl | /ledium |
| otos    | Incoming Mail Server                  |         |
| tes     | Host Name pop.secureonline.nl         |         |
| ore     | User Name voorbeeld@secureonline.nl   |         |
|         | Password •••••••                      | ON      |
| ceboo   | Outgoing Mail Server                  |         |
| rageB   | SMTP smtp.secureonline.nl >           | Or      |
| lu Plu  |                                       | ny iPac |
| ovie    | Advanced >                            | Ruralte |
| ctocat  | Dalata Assaunt                        | be      |
| tflix   | Contacts                              |         |

## Stel het volgende in:

Use SSL: (aan)

Authentication: (password)

Server Port: (995)

# **Apple Mail Iphone of Ipad** Add Account.. Contacts, Calendars 100% No SIM 🔶 7:37 AM Advanced Account CITL IVIAIIDUA **Deleted Mailbox Deleted Messages** Remove Never > **Incoming Settings Use SSL** ON Password Authentication IMAP Path Prefix / Server Port 995 S/MIME S/MIME OFF

SMTP instellen met de juiste gegevens

Pagina 7 / 9 © 2024 SecureOnline <helpdesk@secureonline.nl> | 20-05-2024 20:00 URL: https://faq.secureonline.nl/index.php?action=faq&cat=35&id=52&artlang=nl

Scroll naar beneden SMTP en druk hierop. Druk nu op de hoofdserver (smtp.secureonline.nl)

| iPod 奈     | 15:56                | <b>*</b>  |
|------------|----------------------|-----------|
| Cancel     | Secureonline         | Done      |
| Incoming I | Mail Server          |           |
| Host Name  | e pop.secureonline.n | l         |
| User Name  | • voorbeeld@secured  | online.nl |
| Password   | •••••                |           |
| Outgoing N | Mail Server          |           |
| SMTP smt   | p.secureonline.nl    | >         |
| Advanced   |                      | >         |
| De         | elete Account        |           |

Druk nu op de hoofdserver (smtp.secureonline.nl) en stel het volgende in:

User Name (uw e-mail adres)

Password: (uw wachtwoord

Use SSL: (aan)

Authentication: (password)

Pagina 8 / 9

 $\ensuremath{\mathbb{C}}$  2024 SecureOnline <helpdesk@secureonline.nl> | 20-05-2024 20:00

 $\label{eq:URL:https://faq.secureonline.nl/index.php?action=faq\&cat=35\&id=52\&artlang=nl$ 

Server Port: (465)

als Alles goed is ingesteld, druk op done

| Outgoing Ma   | il Server                 |            |
|---------------|---------------------------|------------|
| Host Name     |                           |            |
| nost name     | smtp.'secureonline.nl     |            |
| User Name     | voorbeeld@secureonline.nl |            |
| Password      | •••••                     |            |
| Use SSL       |                           | ON         |
| Authenticatio | on                        | Password > |
| Server Port   | 465                       |            |

Nadat u op done heeft gedrukt is uw e-mail account geconfigureerd.

Unieke FAQ ID: #1051 Auteur: n/a Laatst bijgewerkt:2015-04-07 12:30

> Pagina 9 / 9 © 2024 SecureOnline <helpdesk@secureonline.nl> | 20-05-2024 20:00 URL: https://faq.secureonline.nl/index.php?action=faq&cat=35&id=52&artlang=nl